# "双推双促工程"项目网上申报操作办法 (申报单位使用版)

一、申报网站

http://www.isefc.org/index.php/zh/

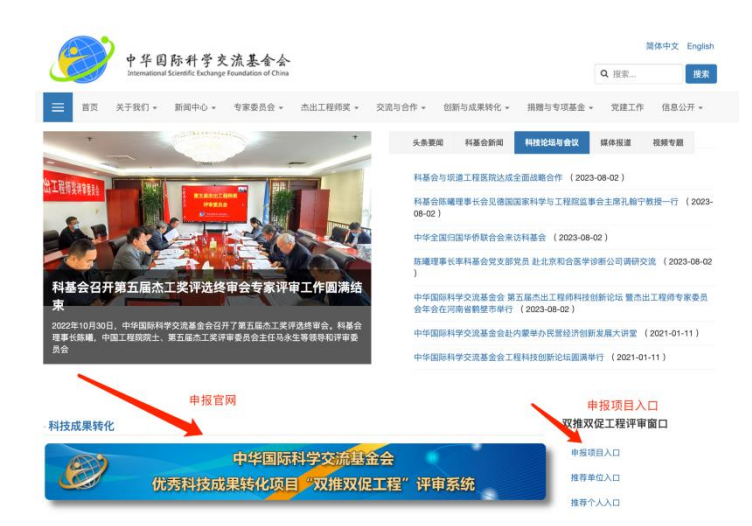

点击申报项目入口,进入申报系统。

|                                     | Pidentity=application                                  | 🖙 🖈 🔳 🖸 🔳 😩 🗄 |
|-------------------------------------|--------------------------------------------------------|---------------|
| 📸 百度一下 🍰 网址导航 🛄 京东商城 🎓 扩展程序 🦲 Mac安装 | MySQL详 ③ 新标签页                                          |               |
| ☆ 官网首页                              | 优秀科技成果转化项目双推双促工程申报系统                                   |               |
|                                     | 中华国际科学文流基金会<br>International Example Fundational Conve |               |
|                                     | 登录                                                     |               |
|                                     | 项目申报 推荐单位 推荐个人 专家评委                                    |               |
|                                     | A 用户手机号                                                |               |
|                                     | ▲ 密码                                                   |               |
|                                     | □ 记住密码 忘记密码?                                           |               |
|                                     | 登录                                                     |               |
|                                     | 注册                                                     |               |
|                                     |                                                        |               |
|                                     |                                                        |               |

## 二、未注册用户先使用手机号自行注册

| ← → C 命 ▲ 不安全 tianhe-cloud.com/#/ise | fcRegister                                       | 👓 🖈 📓 🗗 🔲 😩 🗄 |
|--------------------------------------|--------------------------------------------------|---------------|
| 📸 百度一下 🏠 网址导航 🚺 京东商城 🏇 扩展程序 🧧        | Mac安装MySQL详 ③ 新标签页                               |               |
| <b>企 官网首页</b>                        | 优秀科技成果转化项目双推双促工程申期                               | <b>报系统</b>    |
|                                      | 中华国际科学文统基金会<br>Handward Externation of Character |               |
|                                      | 用户注册                                             |               |
|                                      | 请输入手机号                                           |               |
|                                      | 请输入验证码 发送验证码                                     |               |
|                                      | 请输入密码                                            |               |
|                                      | 请再次输入密码 💋                                        |               |
|                                      | 已有账号? 去登录                                        |               |
|                                      | 注册                                               |               |
|                                      |                                                  |               |
|                                      |                                                  |               |
|                                      |                                                  |               |

输入手机号和验证码,设置密码后进行注册。

# 三、进入登录页面输入手机号和密码进行登录

| ← → C 俞 ▲ 不安全 tianhe-cloud.com/#/isefcLogin | n?identity=application                                        | ◎ ☆ 📓 立 🛯 😩 🗄 |
|---------------------------------------------|---------------------------------------------------------------|---------------|
| 😤 百度一下 🏠 网址导航 🔟 京东商城 🏇 扩展程序 🦲 Mac安          | 装MySQL详                                                       |               |
| <b>公 官网首页</b>                               | 优秀科技成果转化项目双推双促工程申报系统                                          |               |
|                                             | ● 中华国际科学文流基金会<br>Headsone Tourise Colonge Translation of Orea |               |
|                                             | 登录                                                            |               |
|                                             | 项目申报 推荐单位 推荐个人 专家评委                                           |               |
|                                             | A 13                                                          |               |
|                                             | ۵                                                             |               |
|                                             | □ 记住密码 忘记密码?                                                  |               |
|                                             | 효교                                                            |               |
|                                             | 注册                                                            |               |
|                                             |                                                               |               |
|                                             |                                                               |               |

四、登录后面在页面右上角完善个人信息,修改个人真实姓 名。

| <b>命</b> 官网首页                                                                                                    | 优秀科技成果转化项目双推双促工程申报系统                               | 13811374322, 您好-     |
|----------------------------------------------------------------------------------------------------|----------------------------------------------------|----------------------|
|                                                                                                    |                                                    | 完善个人信息<br>退出         |
| 中华国际科学文法基金会<br>International Value Value Value of Con-<br>International Value Value Value of Con-<br>Value Value Value Value Value Of Con-<br>Value Value Valu | 欢迎您参加双推双促工程项目申报,请您认真阅读项目申报的相关说明,并客观真实的             | 填写《申报项目信息登记表》        |
| A 双推双促工程介绍                                                                                                    | 双推双促工程的目标定位                                        |                      |
| 19 申报项目信息登记                                                                                                    |                                                    |                      |
| [j] 申报项目信息预览                                                                                                    | 优秀科技成果转化项目双推双促工程                                   |                      |
|                                                                                                    | 供需对接双向精准推送<br>有准推送<br>市场需求<br>和技成果<br>年业化服务<br>促转化 | 2进赋能<br>生态化赋能<br>促落地 |
|                                                                                                    | 双推双促工程的三类项目                                        |                      |
|                                                                                                    | 项目名称项目定位                                           | 项目服务                 |

### 五、填写项目申报信息资料

| ☆ 官网首页            | 优秀科技成果转化项目双推双促工程申报系统                              | 13811374322, 您好 - |
|-------------------|---------------------------------------------------|-------------------|
|                   |                                                   |                   |
| 十年国际科学支流基本会       | 科技成果转化项目双推双促工程<br>《申报项目信息登记表》                     |                   |
| A 双推双促工程介绍        |                                                   | 标*为必填项            |
| <b>日</b> 申报项目信息登记 | 申报单位信息                                            |                   |
| ◎ 申报项目信息预览        | *申报单位名称: 请输入申报单位名称 *单位                            | 成立时间: 请选择日期 芭     |
|                   | *单位所在省市: -请选择省 > *单位产业属性: -请选择- >                 | *单位业务属性: -请选择     |
|                   | *单位从业人数(人):从业人数 *单位负责人姓名:单位负责人姓名                  |                   |
|                   | 申报项目信息                                            |                   |
|                   | * <b>申报项目名称:</b> 请输入申报项目名称                        |                   |
|                   | <b>★項目內容简介:</b> 項目核心技术/项目应用场景(少于800字)             |                   |
|                   | <b>*项目所属领域</b> : 请选择项目所属领域 ∨ <b>*申报项目类型</b> : 请选择 | ≠申报项目类型 ∨         |

|            |          | <b>.</b>          | 场价值要点      |                    |                      |
|------------|----------|-------------------|------------|--------------------|----------------------|
| 核心产品市场形态:  | 请选择核心产品市 | 场形态 ∨             | 产品研发投入规模:  | 请选择核产品研发投          | λ ν                  |
| 项目已实现市场规模: | 请选择项目已实现 | 观市场规模 🗸           | 项目未来市场预期   | <b>月:</b> 请选择项目未来可 | 市场预期 🗸               |
|            |          | 转                 | 化要素难点      |                    |                      |
| 转化所需资源难度:  | 请选择转化所需资 | 源难度 >             | 转化资源到位程度   | : 请选择转化资源到         | ◎位程度 ∨               |
| 转化项目投资力度:  | 请选择转化项目投 | 资力度 🗸             | 转化项目已实现进程  | : 请选择TRL1-9        | <ul> <li></li> </ul> |
|            |          | 项目                | 目研发负责人     |                    |                      |
| *姓名: 姓名    |          | 学历: 请选择:          | 学历  >      | 职称: 请选择            | 职称 🗸                 |
|            |          | 项                 | 目研发团队      |                    |                      |
| 团队人数: 请选择团 | EK V     | 中级以上人员占比:         | 请选择中级以 >   | 团队合作经验:            | 请选择团队合… ∨            |
|            |          |                   |            |                    |                      |
| 项目相关资料上传:  | 土 上传     |                   |            |                    |                      |
|            |          |                   |            |                    |                      |
|            |          | 项目                | 申报人信息      |                    |                      |
| Ē.         | . р.     | 电话:13             |            |                    |                      |
|            | *급       | <b>责选择您所提交</b> 项目 | 目的推荐单位或者推荐 | 林工                 |                      |
| 青选择推荐单位    |          | ~                 | 或 请选择推荐杰   | I                  |                      |
| 本人对以上内     | 容及全部附件材  | 料进行了核查,           | 对其客观性和真实   | 性负责。               |                      |
|            |          |                   |            |                    |                      |
|            |          |                   |            |                    |                      |

### 重点提醒:

1.要填写完整项目资料,标\*为必填项。

2. 用户可提交多个项目, 但要确保所提交项目不涉密, 无知 识产权纠纷。

六、提交成功后

| <u>ن</u> ا | 官网首页                                          | 优秀科技成果转化项目双推双促工程申报系统 |        |             |            |         |
|------------|-----------------------------------------------|----------------------|--------|-------------|------------|---------|
| <b>e</b>   | 中华国际科学交流暴金会                                   | 项目名称                 | 申报项目类型 | 推荐意见状态      | 提交时间       |         |
|            | Annual of Sources Councils Leadership Council | 耐燃油机载惰化系统氧气智能传感器     | 领航项目   | 待推荐         | 2023-12-20 | 预览      |
| A 1        | 双推双促工程介绍                                      | 如能心中令开车边合时持刻这        | 白軟酒日   | 已编写推荐意<br>见 | 2022 12 10 | X8.90   |
| ß          | 申报项目信息登记                                      | 目能几父主王/ 综口血压示机       | 石彫り沢口  |             | 2023-12-19 | THE DEC |
| 0          | 申报项目信息预览                                      |                      |        |             |            | < 1 >   |

#### 七、可预览查看自己提交的项目

| ▲ 不安全 tianhe-cloud.co                   | m/isefcHome/projectList |          |                  |            | x 🖬 🖸            |  |  |
|-----------------------------------------|-------------------------|----------|------------------|------------|------------------|--|--|
| 网址导航 🕕 京东商城 🎓 扩展程                       | 序 🚺 Mac安装MySQL详 📀       | 新标签页     |                  |            |                  |  |  |
| <b></b>                                 | 优秀科技                    | 成果转化项目双  | <b>【推双促工程申</b> 排 | 服系统        | 13811374322, 您好, |  |  |
|                                         |                         |          |                  |            | -                |  |  |
| A + + + + + + + + + + + + + + + + + + + | > 预览申报项目信息登记表           |          |                  |            | ×                |  |  |
|                                         | T 1 1                   |          |                  | -          | 3-12-20 预览       |  |  |
| A XTHEXAGELTER                          | 科打                      | 支成果转化项目  | 1以推以促上林          | Ξ          | 3-12-19 預览       |  |  |
| ◎ 甲报项目信息:                               |                         | 《甲报坝目信   | 息登记表》            |            |                  |  |  |
| B 申报项目信息                                |                         | 申报单位     | 信息               |            | < 1 >            |  |  |
|                                         | 申报单位名称:                 | 北京工业大学   |                  |            |                  |  |  |
|                                         | 单位所在省市:                 | 北京市      | 单位成立时间:          | 1960-10-12 |                  |  |  |
|                                         | 单位产业属性:                 | 大专院校科研院所 | 单位业务属性:          | 研究开发       |                  |  |  |
|                                         | 单位从业人数(人):              | 3369     | 单位负责人姓名:         | 聂祚仁        |                  |  |  |
|                                         |                         | 申报项目     | 信息               |            |                  |  |  |
|                                         | 申报项目名称:                 |          |                  |            |                  |  |  |
|                                         | 耐燃油机载情化系统氧气智            | 能传感器     |                  |            |                  |  |  |
|                                         | 由现顶日米利.                 |          | 项目新属领域·          |            |                  |  |  |

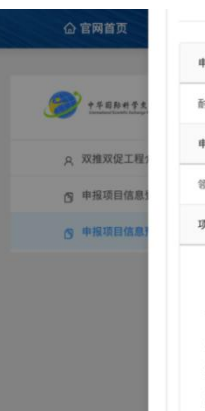

++===+++

A 双推双促工程:

· 中报项目信息

|                  | 申报项目信息  |
|------------------|---------|
| 申报项目名称:          |         |
| 耐燃油机载惰化系统氧气智能传感器 |         |
| 申报项目类型:          | 项目所属领域: |
| 领航项目             | 航空航天    |
| 项目内容简介:          |         |
|                  |         |

各类型的军用运输机、战斗机等在各国的国防军事当中占有至关重要的地位。然而飞机 一旦发生重大事故,势必将造成不可估量的财产损失和人员伤亡。经调重表明,自1959年以 来,全球先后发生多起飞机重大事故,其中有至少18起是由燃油系统故障所导致的事故,导 致542人死亡,损失了12架飞机,占据了相当高的事故比例。抑制飞机油箱的燃烧与爆炸可 以从对可燃蒸汽浓度、点火源、氧气浓度等方面的限制看手。通常在限制点火源产生的设计 基础上,主要措施就是限制燃油箱内的氧气浓度,其最经济有效的技术方案就是应用机载燃 油箱惰化技术,而在国内,对机载智能化制氮系统的研究及应用仍处于起步爬坡阶段,主要 存在以下\*卡牌子"问题:

1) 飞行工況下約引气成份比例未知。通过对来自飞机发动机成环控系统的引气进行处理。并除去杂质和水分、油分,可保证机载中空纤维服气体入口流量、压力、温度等指标。 中工で40℃に自動は低下で50%を用た、30%用、压力等金額を用力の化。同時17日時日にある。

| 技术创新高度   | 技术创新 | 属性       | 技术创新  | 新成果  |
|----------|------|----------|-------|------|
| 国际领先     | 重大自主 | 原创技术     | 国际发展  | 明专利  |
|          |      | 市场价值要点   |       |      |
| 核心产品市场形态 | 项目已经 | 实现市场规模   | 项目未来  | 市场预期 |
| 软件硬件材料   | 年创收于 | 千万以上     | 未来市场  | 十亿级  |
|          |      | 转化要素难点   |       |      |
| 转化所需资源难度 | 转化资  | 源到位程度    | 转化项目  | 受资力度 |
| 资源较多难度一般 | 有缺口  | 有计划安排    | 有缺口有; | 十划安排 |
|          | 转    | 化项目已实现进程 |       |      |
| TRL1-9   |      |          |       |      |
| 完成产品中试   |      |          |       |      |
|          |      | 项目研发负责人  |       |      |
|          |      |          |       |      |

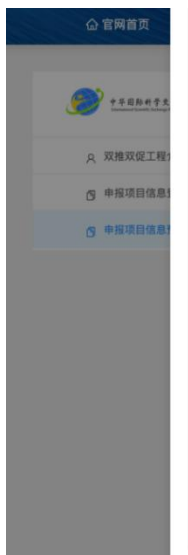

|          | 高級职称     | 职称     | 博士研究生    | 学历        | 苗扬       | 姓名           |
|----------|----------|--------|----------|-----------|----------|--------------|
| 11374322 |          |        | 转化要素难点   |           |          |              |
| 8463     | 2资力度     | 转化项目投  | 源到位程度    | 转化资       | 源难度      | 转化所需资        |
| #3[0]    | 有缺口有计划安排 |        | 1有计划安排   | 有缺□       | 资源较多难度一般 |              |
| 3-12-20  |          |        | 化项目已实现进程 | 转         |          |              |
| 3-12-19  |          |        |          |           |          | TRL1-9       |
|          |          |        |          |           | ۰iĭ      | 完成产品中        |
|          |          |        | 项目研发负责人  |           |          |              |
|          | 高级职称     | 职称     | 博士研究生    | 学历        | 苗扬       | 姓名           |
|          |          |        | 项目研发团队   |           |          |              |
|          | 睑        | 团队合作经验 | 与比       | 中级以上人员    |          | 团队人数         |
|          | §)       | 2年以上(含 |          | 2年以上(含)   |          | 10人以下        |
|          |          |        |          | 能传感器.pptx | 青化系统氧气智  | ):<br>討燃油机载( |
|          |          |        | 关闭       |           |          |              |
|          |          |        |          |           |          |              |

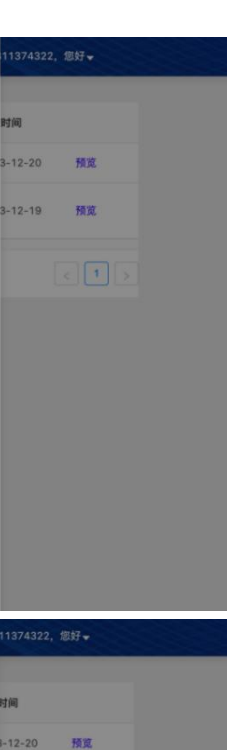

-12-19 預覧

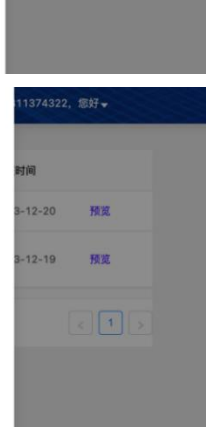